## **2010 Spring Combined Collection INSTRUCTIONS FOR DONOR NUMBER**

## How to display the FamilyDioID number for Families

The following is a screen shot of the Family Directory. To display the FamilyDioID, change the ID Display in the right-hand of the screen to FamilyDioID. This will change the ID numbers in the second column of the screen to the FamilyDioID. This is the ID Accounting Services uses to process the donations.

| WinVNC                                                                                                    |                                                                    |
|----------------------------------------------------------------------------------------------------|--------------------------------------------------------------------|
| (~~) 🚳 & H ^ ( U ) 🚱 💥 📎 🔂 🗣 😼 🤻                                                                                                    |                                                                    |
| Family Directory                                                                                                    |                                                                    |
| Eile   Family Info   Staff   Modules   Diocese   Reports   Utilities   About     Last Name   Advanced Search   Advanced Search   Image: Search:   Image: Search   Image: Search< | Membership Display<br>Both<br>Fam Group & ID Display<br>All Groups |
| N O P Q R S T U V W   A B C D E F G H I J                                                                                                    |                                                                    |
| Family     Family DiolD     Phone     Address       Aardappel, Zanita     231395     909-797-3034     3964 Chiquita Ln       Abelli George & Perr     230270     3335 Ach St                                                                                                    | City S S<br>San Bernardino C<br>Bodlando C                         |